# **IBI Rústica**

G.Tributaria/Impuestos/IBI Rústica

A través de esta opción se realizan los Ingresos Directos y liquidaciones de IBI, así como se gestiona el censo.

En primer lugar aparece la búsqueda para poder buscar y modificar las altas ya realizadas.

Los filtros por los que se puede realizar una búsqueda son: Ejercicio Número Censal Ref. Catastral NIF/CIF Apellidos y Nombre / Razón Social Estado (Alta/Alta Temporal/Baja)

| 🚟 Entidad: O.A.G.E.R. 💦 Organismo: OAGER                                                                                                    | Ejercicio: 2007 Usuario: INFORMÁTICA                                                                                                    |                                        | $\mathbf{X}$ |
|----------------------------------------------------------------------------------------------------|----------------------------------------------------------------------------------------------------|----------------------------------------|--------------|
| G.Tributaria Inspección Rec.Voluntaria Rec.Ejecutiv                                                                                                    | a S.Expedientes Administración Recaudación Ventana [10]                                                                                                  | IBI Rustic                             | a            |
| 😺 🎭 📾 📾 🛛 Informes:                                                                                                    | 👻 🔁 Buscar: 🔯 IBI Rustica                                                                                                    | - 10 - 🗖                               |              |
| G.Tributaria                                                                                                    | Revision Censo Via Atención al Contribuyente IVTM Revision Censo                                                                                         | Via Resultado Búsqueda IBI Rustica 🔹 🔹 | ×            |
| G. Tributaria<br>G. Tributaria<br>Contribuciones especiales<br>Estinción de incendios<br>Impuestos<br>Impuestos<br>Impuestos<br>Impuestos<br>Impuestos<br>Impuestos<br>Caron concesión del agua<br>Caron concesión del agua<br>Caron concesión del agua<br>Caron concesión del agua<br>Caron concesión del agua<br>Caron concesión del agua<br>Caron concesión del agua<br>Caron concesión del agua<br>Caron concesión del agua<br>Caron concesión del agua<br>Caron concesión del agua<br>Caron concesión del agua<br>Caron concesión del agua<br>Caron concesión del agua<br>Concesión agacamientos<br>Sanciones tibutarias<br>Explotación multusos<br>Otros canones e ingresos<br>Intereses cuentas bancarias<br>Ora<br>Honorarios técnicos<br>Obras e instalaciones<br>Ingresos indeterminados<br>Sanciones ubanísticas<br>Caron cementerio<br>Vertas efectos inutiles<br>Caron cementerio<br>Vertas efectos patimoniales<br>- Pati, tib. del estado<br>Minspección | Revision Censo Via Atención al Contribuyente IVTM Revision Censo Ejercicio Nº Censal R. Catastral NIF Apellidos y Nombre / Razón Social Estado  Opciones | Via Resultado Búsqueda IBI Rustica 4   | imir         |
| 🖉 Rec.Ejecutiva                                                                                                    |                                                                                                    |                                        |              |
| S.Expedientes                                                                                                    |                                                                                                    |                                        |              |
| 🧉 Administración                                                                                                    |                                                                                                    |                                        |              |
| 🧭 Recaudación                                                                                                    | 0 0                                                                                                    |                                        | 0            |

No podemos realizar ningún alta nueva, ya que los datos de este censo son enviados por catastro y no podemos añadir fincas.

Para poder modificar cualquier registro, una vez seleccionada en la búsqueda, haciendo doble clic nos aparecerá el formulario con los datos relativos a dicho registro.

|                                                                                    | Impuesto sobre Biene | es Inmuebles de Naturaleza R | ústica   |         |       |        |          |       |               |   | ×     |
|------------------------------------------------------------------------------------|----------------------|------------------------------|----------|---------|-------|--------|----------|-------|---------------|---|-------|
| N <sup>®</sup> Censal 10106000294 01528387Z IGLESIAS RECIO ENCARNACION             |                      |                              |          |         |       |        |          |       |               |   |       |
| Sujeto Pasivo Hecho Imponible   Cálculo   Domiciliación   PAD   Histórico   Deudas |                      |                              |          |         |       |        |          |       |               |   |       |
|                                                                                    |                      |                              |          |         |       |        |          |       |               |   | _ 1   |
|                                                                                    |                      | Namba / Danés Casial         |          |         |       |        |          |       |               |   |       |
|                                                                                    | NULF. 7 CULF         | IGLESIAS RECIO ENCARNACION   |          |         |       |        |          |       |               | 0 |       |
|                                                                                    |                      | Ideesias necio encannación   |          |         |       |        |          |       |               | ~ |       |
|                                                                                    | País                 | Provincia                    | C.Postal | Municip | io    |        |          |       |               |   |       |
|                                                                                    | ESPAÑA               | SALAMANCA                    | 37184    | VILLAR  | ES DE | LA REI | NA       |       |               |   |       |
|                                                                                    | Vía                  |                              | Nº 1     | Nº 2    | Bloq. | Esc.   | Planta P | uerta | Teléfono      |   |       |
|                                                                                    | CL POZO PRADO        |                              | 11       |         |       |        | BJ       |       |               |   |       |
|                                                                                    |                      |                              |          |         |       |        |          |       |               |   |       |
|                                                                                    | Representante        |                              |          |         |       |        |          |       |               |   | 5     |
|                                                                                    | NUE ZOLE             | Nombre / Bazón Social        |          |         |       |        |          |       | En Calidad De |   |       |
|                                                                                    |                      |                              |          |         |       |        |          | Ø     |               | - |       |
|                                                                                    |                      |                              |          |         |       |        |          | -     | ,             | _ |       |
|                                                                                    |                      |                              |          |         |       |        |          |       |               |   |       |
|                                                                                    |                      |                              |          |         |       |        |          |       |               |   |       |
|                                                                                    |                      |                              |          |         |       |        |          |       |               |   |       |
|                                                                                    |                      |                              |          |         |       |        |          |       |               |   |       |
|                                                                                    |                      |                              |          |         |       |        |          |       |               |   |       |
|                                                                                    |                      |                              |          |         |       |        |          |       |               |   |       |
|                                                                                    |                      |                              |          |         |       |        |          |       |               |   |       |
|                                                                                    | Opciones             | 🏑 Cartografi                 | a        | _       |       |        | 🤣 Ace    | otar  | 🕀 Baja        |   | Salir |

#### Sujeto Pasivo:

NIF / CIF: Con rellenar este campo, el resto se rellenan automáticamente, siempre que el contribuyente esté dado de alta en la base de datos, sino deberá darse de alta Nombre / Razón Social

Pais Provincia C.Postal Municipio Via N°1 N°2 Bloq: Esc: Planta Puerta Teléfono

NIF/CIF Representante: Solo debe rellenarse en caso de que el alta se de por medio de un representante

Nombre / Razón Social Representante: se rellena automáticamente al introducir el NIF

En calidad de:

Gestoria Familiar Representante Legal Autorizado

Hecho imponible:

Referencia Parcela Polígono Dígito de Control Paraje Valor Catastral Superficie Observaciones

Propietarios: En la parte inferior de esta solapa aparece una relación de los propietarios de dicha finca, son su porcentaje de propiedad.

| an Ir  | npuesto so                          | bre Bienes                            | Inmuebles d                                | e Naturaleza Rı | ística           |                                     |                                     |                                                   |       |
|--------|-------------------------------------|---------------------------------------|--------------------------------------------|-----------------|------------------|-------------------------------------|-------------------------------------|---------------------------------------------------|-------|
| Nº Ce  | ensal 101060                        | 00294 0                               | 1528387Z IGL                               | ESIAS RECIO ENC | ARNACION         |                                     |                                     |                                                   |       |
| Sujet  | o Pasivo 🛛 He                       |                                       |                                            |                 |                  |                                     |                                     |                                                   |       |
|        |                                     |                                       |                                            |                 |                  |                                     |                                     |                                                   |       |
|        |                                     | Paraje                                | VALLE MART                                 |                 |                  |                                     |                                     |                                                   |       |
|        | V                                   | /alor Catastral<br>Superficie         | 4620                                       | 62,55           |                  |                                     |                                     |                                                   |       |
|        | 0                                   | Ibservaciones                         |                                            |                 |                  |                                     |                                     |                                                   |       |
| Pro    | pietarios                           |                                       |                                            |                 |                  |                                     |                                     |                                                   |       |
|        | NIF                                 | NOMBRE                                |                                            |                 | PROPIEDAD        | DERECHO                             | PROVINCIA                           | MUNICIPIO                                         |       |
| ►<br>■ | 01528387Z<br>07693351N<br>07705135C | IGLESIAS F<br>VICENTE V<br>IGLESIAS F | RECIO ENCARN<br>ICENTE FRANC<br>RECIO RITA | IACION<br>CISCO | 20%<br>0%<br>20% | PROPIEDAD<br>PROPIEDAD<br>PROPIEDAD | SALAMANCA<br>SALAMANCA<br>SALAMANCA | VILLARES DE LA F<br>SALAMANCA<br>VILLABES DE LA F |       |
|        | 9 9                                 | Terminad                              | do.                                        |                 |                  |                                     |                                     |                                                   |       |
| 👿 o    | pciones                             |                                       |                                            | Cartografia     |                  | <                                   | Aceptar 🚽                           | Baja 🚺                                            | Salir |

# Cálculo:

Valor Catastral Tipo Impositivo Cuota Total Documento (Liquidación/Ingreso directo/Liquidación Complementaria)

Los datos económicos vienen rellenos por defecto pero pueden ser modificados.

| 🌆 Impuesto sobre Bienes Inmuebles de Na                 | uraleza Rústica 🛛 🔀                    |
|---------------------------------------------------------|----------------------------------------|
| Nº Censal 10106000294 01528387Z IGLESIA                 | RECIO ENCARNACION                      |
| Sujeto Pasivo Hecho Imponible Cálculo Domiciliad        | ón PAD Histórico Deudas                |
| Valor Catastral<br>%Tipo Impositivo 0,48<br>Cuota Total | 862,55<br>4,14                         |
| Documento                                               | <b>•</b>                               |
|                                                         |                                        |
| Partidas Presupuestarias Liquidación                    | Complementaria                         |
| PARTIDA DESCRIPCIÓN Ingreso Dire                        | eto                                    |
| 11200 I.B.I. DE NATURALEZA RÚSTI                        | A                                      |
|                                                         |                                        |
|                                                         |                                        |
| 🤍 Opciones 💮                                            | Cartografia 🛛 😽 Aceptar 🦊 Baja 📮 Salir |

A continuación seleccionamos el tipo de documento y pulsamos Aceptar.

Se habrá grabado el movimiento en el censo y/o la deuda.

## Domiciliación

En esta ventana podemos introducir los datos bancarios de un contribuyente para que en los siguientes periodos las deudas originadas por un hecho imponible se paguen mediante domiciliación bancaria

NIF Nombre Banco Oficina D.C. Cuenta

| 🌆 Impuesto sobre Bienes Inmueble                | s de Naturaleza Rú    | itica                                   |         |
|-------------------------------------------------|-----------------------|-----------------------------------------|---------|
| Nº Censal 10106001054 A37282100                 | ASOCARSA SA           |                                         |         |
| Sujeto Pasivo   Hecho Imponible   Cálculo [     | Domiciliación PAD   H | listórico   Deudas                      |         |
| NIF<br>Nombre<br>Domiciliación<br>Banco Oficina | D.C. Cuenta           | Fechas<br>Fecha Alta<br>F. Modificación |         |
|                                                 |                       |                                         |         |
| V Opciones                                      | 🐼 Cartografía         | 🛹 Aceptar 👆 Baja                        | 📮 Salir |

# Cartografía

En la parte inferior de la ventana de alta existe un botón que nos permite ver la situación geografica de un inmueble. Pinchamos en el botón y se nos abrira un visor de mapas en el Explorador de Internet con el inmueble con el que se está trabajando

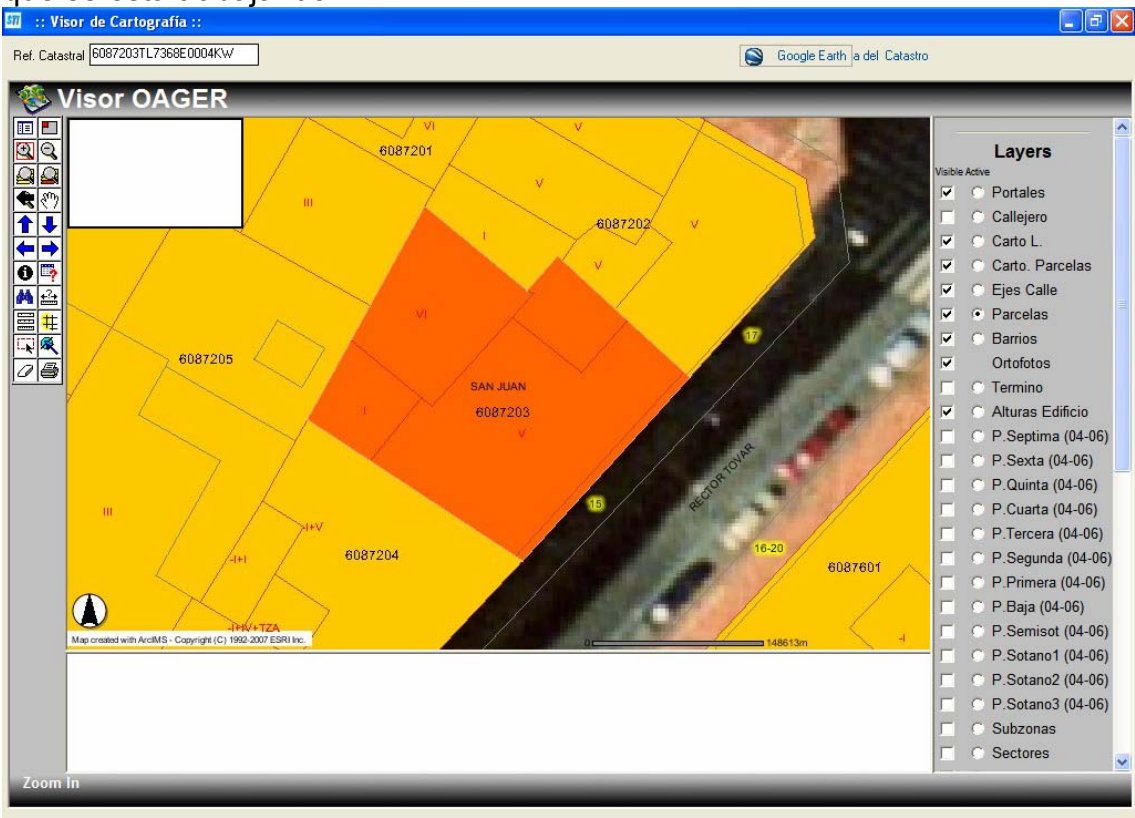

**Otras Opciones** 

En el botón "Opciones" situado en la parte inferior izquierda de la ventana de alta se nos permite sacar justificantes de Bonificación/Exención y de domiciliación, así como un listado de fincas del contribuyente.

### PAD:

En esta ventana podremos ver como venían los datos de catastro en los diferentes ejercicios.

| 8 | <mark>Ø</mark> In                                                                    | npuesto sobre B | ienes Inmu | ebles de Natu | raleza Rúst | ica       |            |               |             |  |
|---|--------------------------------------------------------------------------------------|-----------------|------------|---------------|-------------|-----------|------------|---------------|-------------|--|
|   | Nº Censal 10106001054 A37282100 ASOCARSA SA                                          |                 |            |               |             |           |            |               |             |  |
|   | Sujeto Pasivo   Hecho Imponible   Cálculo   Domiciliación   PAD   Histórico   Deudas |                 |            |               |             |           |            |               |             |  |
|   |                                                                                      |                 |            |               |             |           |            |               | 🂌 Imprimir  |  |
|   |                                                                                      | EJERCICIO       | . NIF      | NOMBRE        | POLÍGON     | D PARCELA | PARAJE     | SUPERFICIE .  | VALOR CATA: |  |
|   | •                                                                                    | 2006            | A37282100  | ASOCARSA SA   | 4           | 10007     | VALDEBODAS | 6391          |             |  |
|   |                                                                                      | 2007            | A37282100  | ASOCARSA SA   | 4           | 10007     | VALDEBODAS | 6391          |             |  |
|   |                                                                                      |                 |            |               |             |           |            |               |             |  |
|   |                                                                                      |                 |            |               |             |           |            |               |             |  |
|   |                                                                                      |                 |            |               |             |           |            |               |             |  |
|   |                                                                                      |                 |            |               |             |           |            |               |             |  |
|   |                                                                                      |                 |            |               |             |           |            |               |             |  |
|   |                                                                                      |                 |            |               |             |           |            |               |             |  |
|   |                                                                                      |                 |            |               |             |           |            |               |             |  |
|   |                                                                                      |                 |            |               |             |           |            |               |             |  |
|   |                                                                                      |                 |            |               |             |           |            |               |             |  |
|   |                                                                                      |                 |            |               |             |           |            |               |             |  |
|   |                                                                                      |                 |            |               |             |           |            |               |             |  |
|   |                                                                                      |                 |            |               |             |           |            |               |             |  |
|   | •                                                                                    |                 |            |               |             |           |            |               |             |  |
| 4 | 2                                                                                    | 2               |            |               |             |           |            |               |             |  |
|   | V 0                                                                                  | pciones         |            | 🧼 🐼 Ci        | artografia  |           | 🧹 A        | ceptar 👆 Baja | 📮 Salir     |  |

## Histórico:

En esta ventana podremos ver todas las operaciones realizadas sobre un registro.

| - | l Ir                                                                                 | npuesto sobr   | e Bienes Inmuebles  | de Naturaleza Rústica             |                         | $\overline{\mathbf{X}}$ |  |  |  |  |  |
|---|--------------------------------------------------------------------------------------|----------------|---------------------|-----------------------------------|-------------------------|-------------------------|--|--|--|--|--|
|   | N≞C∈                                                                                 | msal 101060010 | 054 A37282100 AS    | OCARSA SA                         |                         |                         |  |  |  |  |  |
|   | Sujeto Pasivo   Hecho Imponible   Cálculo   Domiciliación   PAD   Histórico   Deudas |                |                     |                                   |                         |                         |  |  |  |  |  |
|   |                                                                                      |                |                     |                                   |                         |                         |  |  |  |  |  |
|   |                                                                                      | USUARIO        | FECHA, HORA         | DESCRIPCION                       | VALOR ANTERIOR          |                         |  |  |  |  |  |
|   | •                                                                                    | oager          | 24/04/2007 13:24:19 | Nueva Alta por carga de Fichero F | PAD                     |                         |  |  |  |  |  |
|   |                                                                                      | oager          | 05/05/2006 14:32:11 | Nueva Alta por carga de Fichero F | PAD                     |                         |  |  |  |  |  |
|   |                                                                                      |                |                     |                                   |                         |                         |  |  |  |  |  |
|   |                                                                                      |                |                     |                                   |                         |                         |  |  |  |  |  |
|   |                                                                                      |                |                     |                                   |                         |                         |  |  |  |  |  |
|   |                                                                                      |                |                     |                                   |                         |                         |  |  |  |  |  |
|   |                                                                                      |                |                     |                                   |                         |                         |  |  |  |  |  |
|   |                                                                                      |                |                     |                                   |                         |                         |  |  |  |  |  |
|   |                                                                                      |                |                     |                                   |                         |                         |  |  |  |  |  |
| 1 | í                                                                                    | 2 2            |                     |                                   |                         |                         |  |  |  |  |  |
| Γ | Aud                                                                                  | litoría        |                     |                                   |                         |                         |  |  |  |  |  |
|   |                                                                                      |                | Usuario Alta        | F.Alta                            |                         |                         |  |  |  |  |  |
|   |                                                                                      |                | oager               | 3171272006                        |                         |                         |  |  |  |  |  |
|   |                                                                                      |                |                     |                                   |                         |                         |  |  |  |  |  |
|   |                                                                                      |                |                     |                                   | <b>4</b> • • • <b>1</b> |                         |  |  |  |  |  |
|   | y C                                                                                  | pciones        |                     | Cartografia                       | 🛷 Aceptar 😽             | Baja Salir              |  |  |  |  |  |

# Deudas:

Por último, en esta ventana podremos ver todas las deudas que han sido generadas a partir de este número censal.

| 8                                                                                    | <sup>#</sup> Im | ipuesto sobi  | re Bienes Inmu | iebles de Na | ituraleza Rú | stica |          |         |          |          |    |         | ×      |
|--------------------------------------------------------------------------------------|-----------------|---------------|----------------|--------------|--------------|-------|----------|---------|----------|----------|----|---------|--------|
|                                                                                      | Nº Cer          | nsal 10106001 | 054 A37282     | 2100 ASOCAF  | ISA SA       |       |          |         |          |          |    |         |        |
| Sujeto Pasivo   Hecho Imponible   Cálculo   Domiciliación   PAD   Histórico   Deudas |                 |               |                |              |              |       |          |         |          |          |    |         |        |
|                                                                                      |                 |               |                |              |              |       |          |         |          |          |    | 連 Imj   | orimir |
|                                                                                      |                 | DEUDA         | CONCEPTO       | IMPORT       | E TOTAL .    | CARGO | . CÓDIGO | TRIBUTO | HECHO    | IMPONIB  | LE | EJERCIO | 010    |
|                                                                                      | •               | 0700351068    | IBI RUSTICA    |              | 34,18        | 24    | 101      |         | IBI RUST | ICA 2007 | 2  | 2007    |        |
|                                                                                      |                 |               |                |              | 34,18        |       |          |         |          |          |    |         |        |
|                                                                                      |                 |               |                |              |              |       |          |         |          |          |    |         |        |
|                                                                                      |                 |               |                |              |              |       |          |         |          |          |    |         |        |
|                                                                                      |                 |               |                |              |              |       |          |         |          |          |    |         |        |
|                                                                                      |                 |               |                |              |              |       |          |         |          |          |    |         |        |
|                                                                                      |                 |               |                |              |              |       |          |         |          |          |    |         |        |
|                                                                                      |                 |               |                |              |              |       |          |         |          |          |    |         |        |
|                                                                                      |                 |               |                |              |              |       |          |         |          |          |    |         |        |
|                                                                                      |                 |               |                |              |              |       |          |         |          |          |    |         |        |
|                                                                                      |                 |               |                |              |              |       |          |         |          |          |    |         |        |
|                                                                                      |                 |               |                |              |              |       |          |         |          |          |    |         |        |
|                                                                                      |                 |               |                |              |              |       |          |         |          |          |    |         |        |
|                                                                                      |                 |               |                |              |              |       |          |         |          |          |    |         |        |
|                                                                                      | •               |               |                |              |              |       |          |         |          |          |    |         |        |
|                                                                                      | 1               | 2             |                |              |              |       |          |         |          |          |    |         |        |
|                                                                                      | V 0             | pciones       |                |              | Cartografía  |       |          |         | Aceptar  | Ва       | ja |         | Salir  |